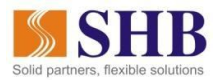

## HƯỚNG DẪN THANH TOÁN VÉ MÁY BAY BAMBOO AIRWAYS QUA NGÂN HÀNG ĐIỆN TỬ SHB

#### 1. Giới thiệu dịch vụ

- Dịch vụ mua vé máy bay online là dịch vụ SHB hợp tác với các đối tác nhằm cung cấp cho Quý khách tiện ích tìm kiếm và lựa chọn chuyến bay phù hợp với nhu cầu của mình, tiến hành mua vé và thực hiện thanh toán tiền vé dễ dàng qua Ngân hàng điện tử SHB, bao gồm kênh SHB online và SHB Mobile.
- Khi thực hiện Thanh toán vé máy bay Bamboo qua Ngân hàng điện tử SHB, Quý Khách hàng có thể tiến hành Thanh toán trả sau trong vòng 24 giờ khi đã đặt chỗ trên trang của Bamboo Airways.

### 2. Thanh toán tiền vé máy bay Bamboo qua Ngân hàng điện tử SHB

Bước 1. Truy cập website của Bamboo tại địa chỉ: https://www.bambooairways.com/vi/

Bước 2. Thực hiện đặt vé máy bay theo hướng dẫn của hãng hàng không Bamboo. Tại bước thanh toán vui lòng chọn hình thức: **Thanh toán trả sau** và **nhận Mã đặt chỗ** để thực hiện Thanh toán vé máy bay tại SHB Online và SHB Mobile.

🕑 Dịch vụ bố sung 🗸

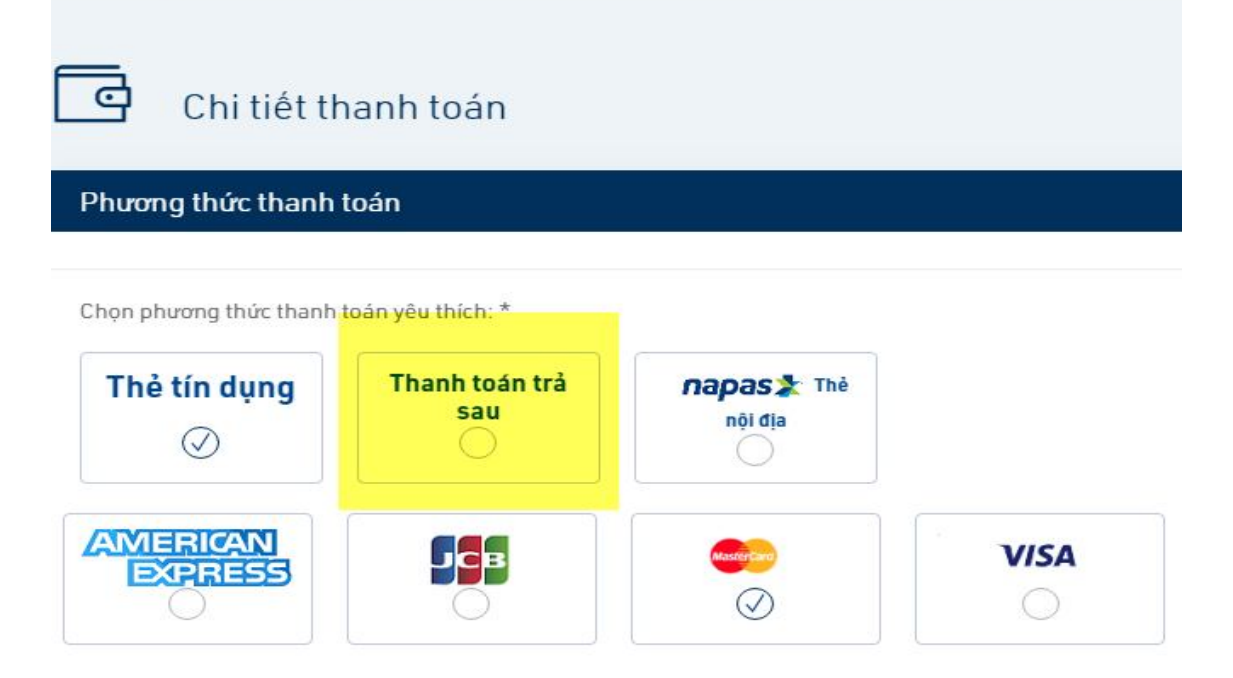

# Hướng dẫn thanh toán vé máy bay Bamboo trên SHB Online/SHB Mobile (Thanh toán trả sau)

Bước 1. Đăng nhập SHB Online nhập thông tin tài khoản và mật khẩu để tiến hành đăng nhập

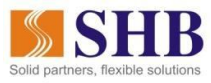

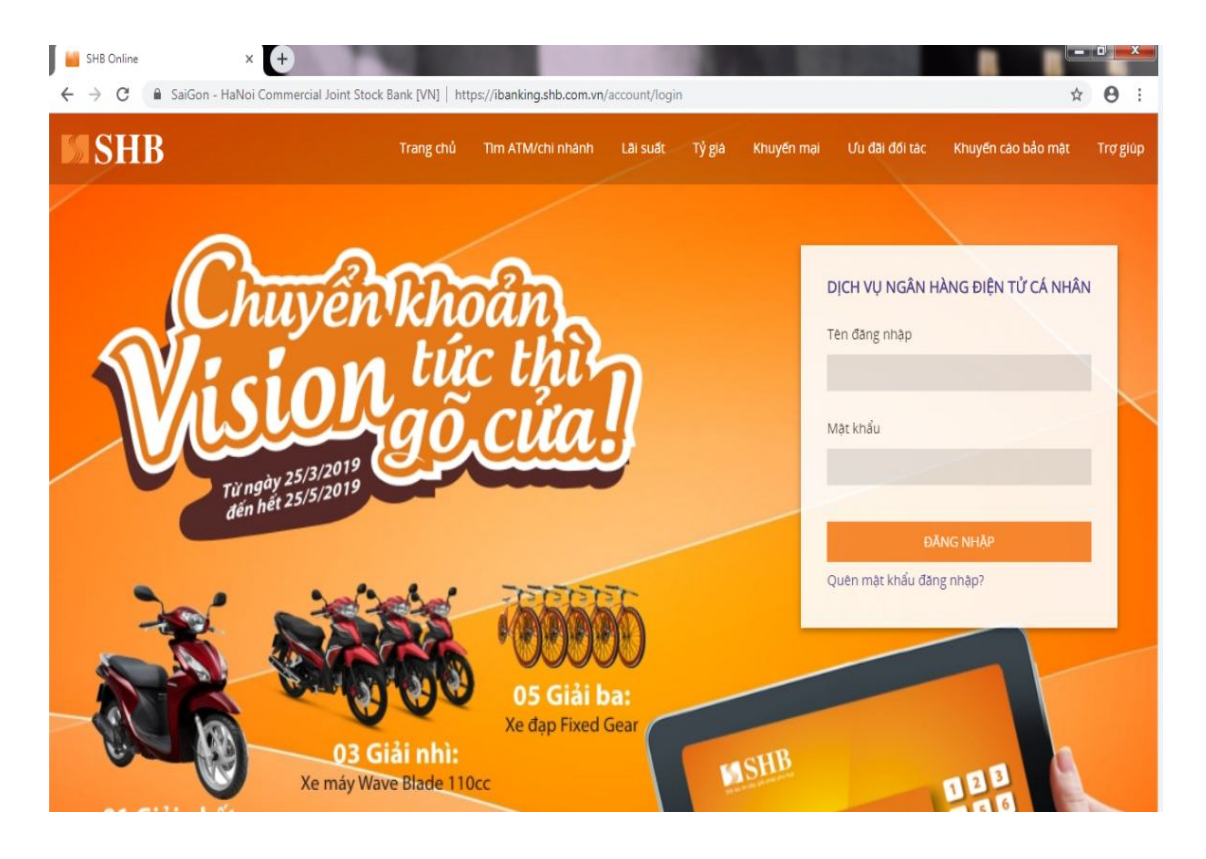

Bước 2. Chọn Thanh toán hóa đơn, Chọn Vé Online:

| B                             |            | Tiếng Việt                  |
|-------------------------------|------------|-----------------------------|
| Loại dịch vụ                  | ×-         |                             |
| Tìm kiếm loại dịch vụ         | Q          | ٩                           |
| Nước                          |            | ۹                           |
| Dịch vụ Cảng                  |            |                             |
| Điện thoại di động            |            |                             |
| Điện thoại cố định - Internet |            |                             |
| Vé online                     |            | VND                         |
| Bảo hiểm tài chính            |            |                             |
| Điện                          | Th.        | inh toan cho hoa dơn đã lưu |
| Truyền hình cáp               |            | VND                         |
| Phí đường bộ                  | 18,667 VND |                             |
| Đặt phòng khách sạn           |            |                             |
|                               |            |                             |
|                               |            |                             |
|                               |            | 2007210                     |
|                               |            |                             |

Bước 3. Chọn nhà cung cấp: Bamboo

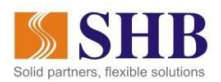

| ← → C 🔒 SaiGon - HaNoi Commercia                   | I Joint Stock Bank [VN]   https://iba | anking.shb.com.vn/Billing#          |                        | \$                                   |
|----------------------------------------------------|---------------------------------------|-------------------------------------|------------------------|--------------------------------------|
|                                                    | HB<br>T                               | Tìm kiếm nhà cung cấp               | ×                      | Tiếng Việt   🎇 Đ                     |
| VU THI THANH HA                                    | Nhập nhà cung cấp cần t               | tim                                 | Q                      | ٩                                    |
| Lần dăng nhập cuối 26/04/2019 14:42                | Vê tàu                                |                                     |                        | ٩                                    |
| 👚 Trang chủ                                        | AirAsia<br>VietJetAir                 |                                     |                        |                                      |
| Tài khoản                                          | Jetstar<br>VN TICKET                  |                                     |                        |                                      |
| Tiết kiệm online                                   | BAMBOO                                |                                     |                        | VND<br>Thanh toàn cho hóa đơn đã lưu |
| Thanh toán hóa đơn                                 | SU HEN THANH TUAN                     | NINGH SO YICH THRUN TURK            | _                      | VND                                  |
| Dịch vụ thể     Quản lý thụ hưởng                  | TÀI KHOẢN CHUYỂN                      | 101-TIEN GUI THANH TOAN - CA NHAN - | - 1001811433 (1,128,6) | 57 VND) -                            |
| Chuyển khoản theo lò     Duy trì tài khoản tự động | NỘI DUNG                              | THANH TOAN                          |                        |                                      |
| Xem lich chuyển tiền                               |                                       |                                     |                        | 200/210                              |

## Bước 4. Nhập thông tin mã đặt chỗ để tiến hành thanh toán

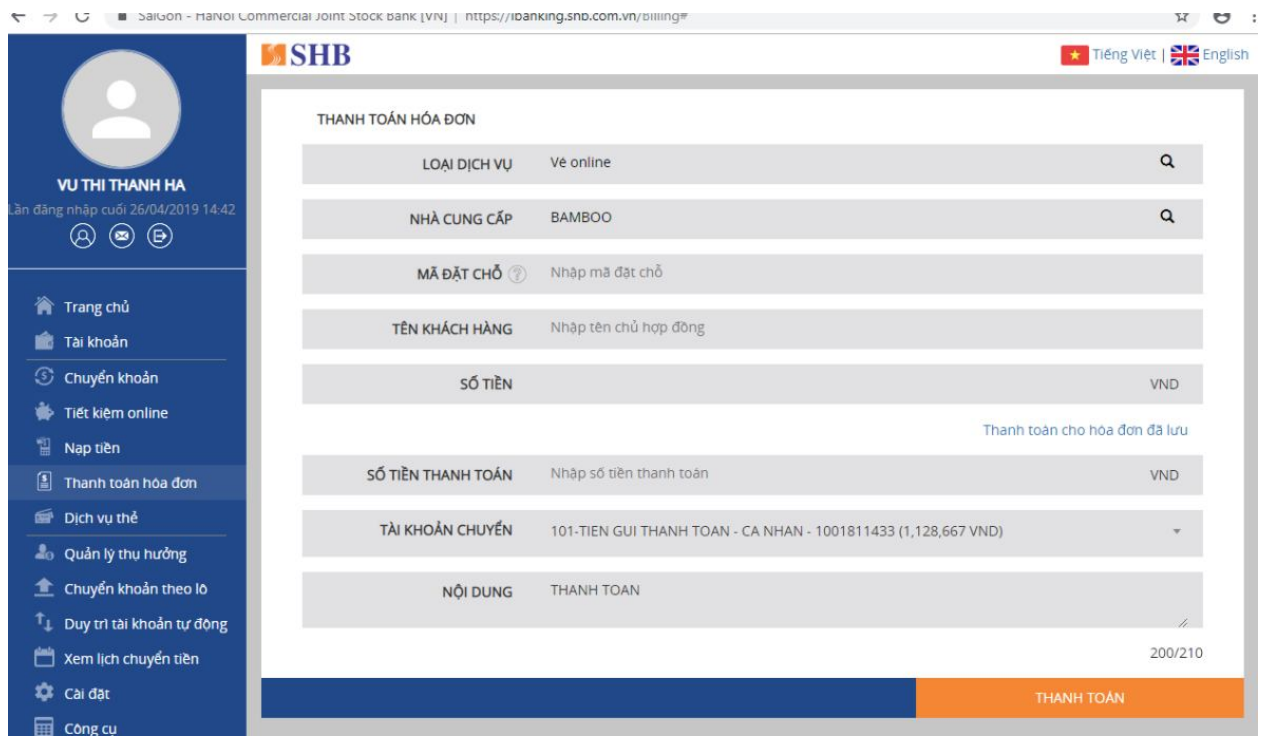

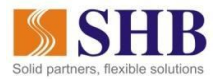

## Bước 5. Nhập thông tin xác thực để tiến hành thanh toán

|                                     | M SHB              |                                                                         | Tiếng Việt   🕂 Englis |
|-------------------------------------|--------------------|-------------------------------------------------------------------------|-----------------------|
|                                     | THANH TOÁN HÓA ĐƠN |                                                                         |                       |
| VU THI THANH HA                     | LOẠI DỊCH VỤ       | Vé online                                                               | ۹                     |
| Lần đăng nhập cuối 26/04/2019 14:42 | NHÀ CUNG CẤP       | BAMBOO                                                                  | ٩                     |
|                                     | MĂ ĐẶT CHỔ 🕐       | P23643                                                                  |                       |
| 🍘 Trang chủ 💼 Tài khoản             | TÊN KHÁCH HÀNG     | NAME:VU THI THANH HA TEST;FLIGHT:101;DEST:HAN-DAD;DATE:30/09/2019 06:30 | ;EXPDATE:27/0         |
| S Chuyển khoản                      | SỐ TIỀN            | 824,000                                                                 | VND                   |
| Tiết kiệm online Nan tiền           |                    | Thanh toàn cho                                                          | hóa đơn đã lưu        |
| Thanh toán hóa đơn                  | SỐ TIỀN THANH TOÁN | 824,000                                                                 | VND                   |
| Dich vụ thể                         | TÀI KHOẢN CHUYỂN   | 101-TIEN GUI THANH TOAN - CA NHAN - 1001811433 (1,128,667 VND)          | .**                   |
| Chuyển khoản theo lõ                | NỘI DUNG           | VU THI THANH HA THANH TOAN YE MAY BAY BAMBOO TEST                       | 4                     |
| 🗂 Xem lịch chuyển tiền              |                    |                                                                         | 160/210               |
| 🏟 Cài đặt                           |                    | THANH                                                                   | TOÁN                  |
| Công cụ<br>? Trợ giúp               |                    |                                                                         |                       |
| 🕞 Đăng xuất                         |                    |                                                                         |                       |

Bước 6. Nhập mã xác thực để tiến hành thanh toán :

| ← →     | > (   | C 🕯             | I SaiGon - Ha№     | Noi Commercial Joint Stock Bank [VN]   https://ibanking.shb.com.vn/billing/confirm | \$                                                                                    | 0      |
|---------|-------|-----------------|--------------------|------------------------------------------------------------------------------------|---------------------------------------------------------------------------------------|--------|
|         | VU    |                 | ANH HA             | XÁC NHẬN GIAO DỊCH                                                                 | ★ Tiếng Việt   🔀 Er                                                                   | nglish |
| Làn đăr | ng nt | hập cuối<br>8 💌 | 26/04/2019 14<br>D | 50 GIAO DICH GD17742                                                               | 724                                                                                   |        |
|         |       |                 |                    | NHÀ CUNG CẤP Vẻ online                                                             |                                                                                       |        |
| ~       | Tr    | rang chi        | 1                  | <b>MÃ ĐẶT CHỔ</b> P23643                                                           |                                                                                       |        |
| Ŕ       | Та    | ai khoản        | 1                  | TÊN KHÁCH HÀNG NAME:VU<br>DAD;DATE                                                 | THI THANH HA TEST;FLIGHT:101;DEST:HAN-<br>E:30/09/2019 06:30;EXPDATE:27/04/2019 16:06 |        |
| S       | c r   | huyển k         | hoản               | Số TIÈN 824,000 V                                                                  | ND                                                                                    |        |
|         | Ti    | ết kiệm         | online             | Số TIỀN THANH TOÁN 824,000 V                                                       | ND                                                                                    |        |
| 1       | Na    | ap tiền         |                    | TÀI KHOẢN CHUYẾN 101-TIEN                                                          | GUI THANH TOAN - CA NHAN - 1001811433                                                 |        |
| 8       | Th    | hanh toa        | àn hóa đơn         | NỘI DUNG VU THI TH                                                                 | IANH HA THANH TOAN VE MAY BAY BAMBOO TEST                                             |        |
| -       | Di    | ịch vụ th       | nê                 |                                                                                    |                                                                                       |        |
| 20      | Q     | uản lý ti       | hụ hưởng           |                                                                                    |                                                                                       |        |
| 1       | CI    | huyển k         | hoản theo lô       | MÃ XÁC THỰC Nhập mà                                                                | ă OTP                                                                                 |        |
| Ť,      | Di    | uv trì tài      | i khoản tư đôn     | Vui lõng n                                                                         | hập mã xác thực tại vị trí A4 trên thể eSecure                                        |        |
| 1991    | Ye    | em lich (       | chuyển tiền        | Thời gian                                                                          | contraint is gray                                                                     |        |
| \$      | Ca    | ài đặt          | and y of the fi    | SỬA LẠI                                                                            | GIAO DỊCH XẮC NHẬN                                                                    |        |

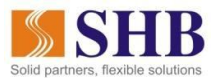

Bước 7. Xác nhận và hoàn tất giao dịch thanh toán:

|                                                                                                    | M SHB                   | ★ Tiếng Việt   💦 English                                                                             |  |  |
|----------------------------------------------------------------------------------------------------|-------------------------|----------------------------------------------------------------------------------------------------|--|--|
|                                                                                                    |                         | <b>88</b>                                                                                            |  |  |
| VU THI THANH HA                                                                                                    | KẾT QUẢ                 | GIAO DICH                                                                                            |  |  |
| (Lan dang nhap cuoi 26/04/2019 14:42                                                                                                    | $\overline{\checkmark}$ |                                                                                                    |  |  |
| 🏠 Trang chủ                                                                                                    |                         |                                                                                                    |  |  |
| 💼 Tài khoản                                                                                                    | THÀNH CÔNG              |                                                                                                    |  |  |
| Ochuyển khoản                                                                                                    |                         |                                                                                                    |  |  |
| 🐞 Tiết kiệm online                                                                                                    |                         |                                                                                                    |  |  |
| 📲 Nap tiền                                                                                                    | NHÀ CUNG CẤP            | Vé online                                                                                            |  |  |
| Thanh toán hóa đơn                                                                                                    | MÃ ĐẶT CHỔ              | P23643                                                                                               |  |  |
| 💣 Dịch vụ thẻ                                                                                                    | TÊN KHÁCH HÀNG          | NAME:VU THI THANH HA TEST;FLIGHT:101;DEST:HAN-<br>DAD;DATE:30/09/2019 06:30;EXPDATE:27/04/2019 16:06 |  |  |
| and the second second s | Số TIỀN                 | 824,000 VND                                                                                          |  |  |
| 1 Chuyển khoản theo lô                                                                                                    | SỐ TIỀN THANH TOÁN      | 824,000 VND                                                                                          |  |  |
| Î⊥ Duy trì tài khoản tư đông                                                                                                    | TÀI KHOẢN CHUYỂN        | 101-TIEN GUI THANH TOAN - CA NHAN - 1001811433                                                       |  |  |
| 🛗 Xem lịch chuyển tiền                                                                                                    | NỘI DUNG                | VU THI THANH HA THANH TOAN VE MAY BAY BAMBOO TEST                                                    |  |  |
| 🍄 Cai đặt                                                                                                    |                         | 🛃 LƯU VÀO DS THỤ HƯỞNG                                                                               |  |  |
| 📰 Công cụ                                                                                                    |                         |                                                                                                    |  |  |
| ? Trợ giúp                                                                                                    |                         |                                                                                                    |  |  |
| 🕒 Đăng xuất                                                                                                    |                         | GIAO DICH KHAC DUNG                                                                                  |  |  |

SHB c**ảm ơn Quý Khách đ**ã sử dụng dịch vụ Ngân hàng điện tử SHB. Kính chúc Quý khách có một chuyến bay may mắn và thượng lộ bình an

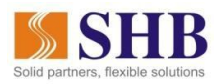

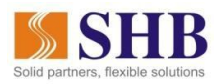

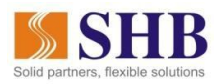

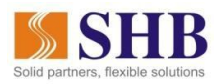